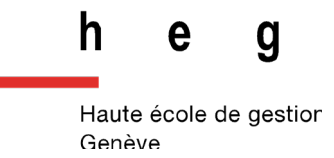

## Utilisation de l'Atlona avec un navigateur Chrome

## Fonctionnement

- 1. Appuyez sur le bouton « DISPLAY » regarder le mot de passe du wifi qui s'affiche sur l'écran allumé.
- Sélectionnez le réseau auquel l'Atlona est connecté et rejoignez son point d'accès.
  Dans chaque salle, le point d'accès porte le nom de la salle. Par exemple Salle-C-101
- **3.** Lancer Google Chrome.
- **4.** Cliquez sur les 3 points , en haut à droite de Chrome.
- 5. Cliquez sur Cast.. dans le menu

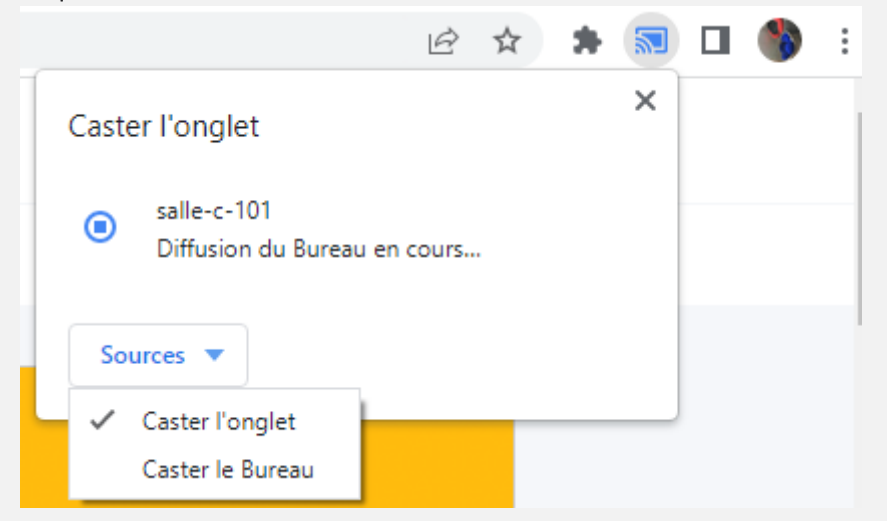

- **6.** Caster l'onglet : permet de diffuser la page de Chrome, caster le bureau : permet de diffuser le bureau de windows
- **7.** En quittant Chrome, l'installation, (beamer + écran), s'arrête après quelques minutes.

En cas de problème Le Call-Center est à votre disposition au +41 22 558 58 58 ou à l'adresse <u>https://support.hesge.ch</u>

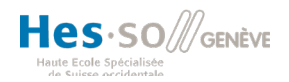